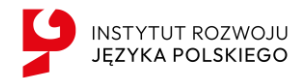

# Instrukcja logowania - Baza IRJP wypoczynki dla dzieci polonijnych (wypoczynek w Polsce)

# Czym jest Baza IRJP?

**Baza danych IRJP** to nasze nowe narzędzie gromadzące informacje o wypoczynkach w Polsce dofinansowywanych przez IRJP. Platforma umożliwia prosty zapis dziecka na wyjazd organizowany przez zewnętrznego operatora współpracującego z IRJP – biurem podróży lub organizacją pozarządową. Narzędzie pozwala na lepsze zarządzanie dofinansowanymi wypoczynkami i łatwiejszy przegląd dostępnych wyjazdów.

## Spis treści

| n | strukcja logowania - Baza IRJP    | 1 |
|---|-----------------------------------|---|
|   | Czym jest Baza IRJP?              | 1 |
|   | Rejestracja                       | 2 |
|   | Logowanie/Odzyskaj hasło          | 3 |
|   | Rejestracja uczestnika wypoczynku | 5 |

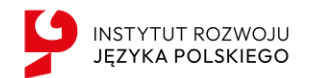

## Rejestracja

Użytkownik będący Rodzicem (uczestnikiem wypoczynku) ma do wyboru dwa sposoby zalogowania się:

- Przez stronę główną: portal.irjp.gov.pl.
- Przy użyciu bezpośredniego linku: <u>https://portal.irjp.gov.pl/logowanie/uczestnik</u>

**Regulamin strony** znajduje się pod adresem <u>portal.irjp.gov.pl/kontakt</u> na dole strony.

Aby się zarejestrować należy wybrać opcję Zarejestruj się przy **"Uczestnik wypoczynku"** (JEDEN RODZIC NA SWOIM KONCIE MOŻE ZAREJESTROWAĆ KOLKORO DZIECI)

| INSTITUT ROZHOJU<br>JEZYKA POLSKIEGO                                              | anglessa poissa<br>Google Translate |
|-----------------------------------------------------------------------------------|-------------------------------------|
| Witamy w portalu IRJP<br>Wybierz swoją rolę, aby się zalogować lub zarejestrować: |                                     |
| Administrator Szkoły<br>Zaloguj się<br>Zarejestruj się                            |                                     |
| Nauczyciel<br>Zaloguj się Zarejestruj się                                         |                                     |
| Uczestnik wypoczynku<br>Zaloguj się Zarejestruj się                               | JĘZYKA POLSKIEGO                    |
| Organizator wypoczynku<br>Załoguj się Zarejestruj się                             |                                     |

Należy podać Imię i nazwisko rodzica, adres email oraz ustawić hasło.

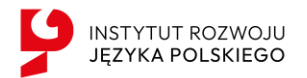

| JEZYKA POLSKIEGO                                          |                       | Rejestracja       | Zalo |
|-----------------------------------------------------------|-----------------------|-------------------|------|
| Witamy w portalu IRJP dla wypo<br>Zarejestruj swoje konto | czynku letniego.<br>D |                   |      |
| Imię                                                      | Nazwisko              |                   |      |
| Jan                                                       | Kowalski              |                   |      |
| Email                                                     |                       |                   |      |
| jan.kowalski@email.com                                    |                       |                   |      |
| Hasto                                                     |                       |                   |      |
|                                                           |                       |                   |      |
| Powtórz hasło                                             |                       |                   |      |
|                                                           |                       |                   |      |
| Akceptuję Regulamin Portalu IRJP                          |                       | INST FTUT ROZWOJU |      |
|                                                           |                       | JĘZYKA POLSKIEGO  |      |
|                                                           | Dalej                 | ·                 |      |
| Masz juź                                                  | ż konto? Zaloguj się  |                   |      |

Po wprowadzeniu wszystkich danych otrzymają Państwo na podany adres e-mail link rejestracyjny, który należy potwierdzić.

| 🕕 W przypadku problemów ze sposobem wyświetlania tej wiadomości kliknij tutaj, aby wyświetlić ja w przeglądarce sieci web.                                                                                 |
|----------------------------------------------------------------------------------------------------|
| <b>y</b>                                                                                                    |
| INSTYTUT ROZWOJU<br>IFZYKA POL SKIEGO                                                                                                    |
|                                                                                                    |
|                                                                                                    |
| Szanowni Państwo,                                                                                                    |
| dziękujemy za rejestrację w Bazie IRJP. Informujemy, że proces rejestracji przebiegł pomyślnie.                                                                                                    |
| Aby zakończyć rejestrację i aktywować swoje konto, prosimy o potwierdzenie adresu e-mail. W tym celu kliknijcie Państwo w poniższy link:                                                                   |
| Potwierdź adres email                                                                                                    |
| Jeśli link nie działa, prosimy o skopiowanie poniższego adresu i wklejenie go w oknie przeglądarki:<br>http://portal-demo.irjp.gov.pl/email-potwierdzenie?token=1d803a9c-bcd0-4df8-aa5c-ae3975a103c5       |
| Jeżeli nie rejestrowaliście się Państwo w naszej Bazie, prosimy o zignorowanie tej wiadomości. W razie pytań lub problemów zapraszamy do kontaktu z naszym zespołem pod adresem:<br>bazadanych@irjp.gov.pl |
| Z wyrazami szacunku,<br>Zespół Bazy IRJP                                                                                                    |
| ul. Newogrodzłu 50/54<br>00-65 Wianzama<br>tel. +48 22 100 47 66<br>www.inja god.                                                                                                    |

#### Logowanie/Odzyskaj hasło

Użytkownik może się zalogować przez Internet lub zresetować hasło już istniejącego konta. Na ekranie z formularzem logowania do Bazy IRJP dostępne są opcje: **Zaloguj się -** umożliwia zalogowanie się i dostęp do strony lub ustanowienia nowego hasła- przycisk na dole strony: **Odzyskaj hasło.** 

| INSTYTUT ROZWOJU<br>JĘZYKA POLSKIEGO                               |                                      |
|--------------------------------------------------------------------|--------------------------------------|
| INSTYTUT ROZWOJU<br>JEZYKA POLSKIEGO                               | Rejestracja Zaloguj się              |
| Witamy!<br>Zaloguj się aby uzyskać dostęp do<br>systemu<br>Email   |                                      |
| Invalid email.com Invalid email Hasto                              |                                      |
| Password is required<br>oguj się<br>Odzyskaj hasto Zarejestruj się | INSTYTUT ROZWOJU<br>JĘZYKA POLSKIEGO |

W zależności od wybranej opcji, strona przekieruje użytkownika do formularza, który umożliwi logowanie lub reset hasła.

Podczas próby logowania do Bazy, siedmiokrotne użycie błędnych danych (za pomocą których dotychczas następowało logowanie skutkuje zablokowaniem dostępu do portalu. W celu odblokowania/resetu hasła należy wybrać opcję Odzyskaj hasło.

Po wyborze opcji umożliwiającej reset hasła system zaprezentuje stronę "Podaj adres email aby nadać nowe hasło", po wprowadzeniu loginu należy wybrać przycisk **Wyślij** email.

| ISTYTUT ROZWOJU                        | Rejestracja Zalt |
|----------------------------------------|------------------|
| Witamy!                                |                  |
| Podaj adres email aby nadać nowe hasło |                  |
| Email                                  |                  |
| jan.kowalski@gmail.com                 |                  |
|                                        |                  |
| Wyślij email                           |                  |
| Zaloguj się Zarejestruj się            |                  |
|                                        |                  |
|                                        | JĘZYKA POLSKIEGO |

## Rejestracja uczestnika wypoczynku

Po zalogowaniu należy wprowadzić dane uczestnika wypoczynku i uzupełnić zgodnie ze stanem faktycznym. Można to zrobić poprzez kliknięcie przycisku **Dane dzieci.** 

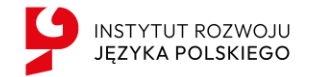

| ų     | Strona domowa |                                                                                                    |                                                               |  |
|-------|---------------|----------------------------------------------------------------------------------------------------|---------------------------------------------------------------|--|
| g a d | 4             | Zaczynajmy<br>Witamy w Bazie IRJP, Janf<br>Szytikie menu<br>Dane dzieci<br>Dane dziecia ię wymagawa do rejectrycji | Wypoczynek w Polsce<br>Zanijestny dziecka na svypocznek istne |  |

Po kliknięciu strona przekieruje nas na formularz z możliwością dodania danych dziecka oraz danych kontaktowych do rodzica. By to zrobić należy kliknąć **Dodaj dane dziecka**.

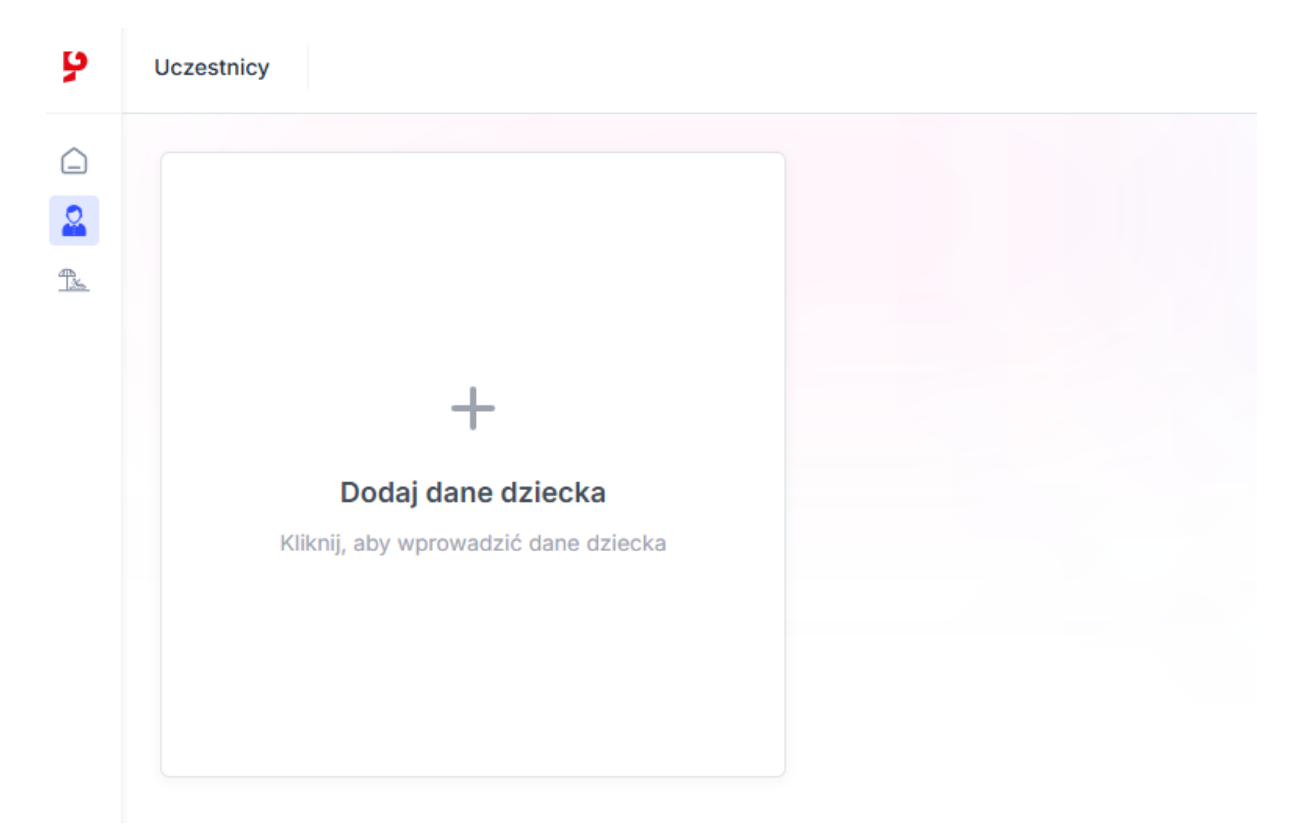

Po kliknięciu otworzy się formularz do wypełnienia:

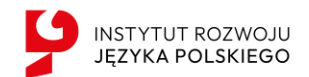

#### Zarejestruj dziecko

| Dane rodzica                                                                      |                                      |
|-----------------------------------------------------------------------------------|--------------------------------------|
| Numer telefonu                                                                    |                                      |
| +48 123 456 789                                                                   |                                      |
|                                                                                   |                                      |
| Dane dziecka                                                                      |                                      |
| Imię                                                                              | Nazwisko                             |
| Jan                                                                               | Kowalski                             |
| Data urodzenia                                                                    |                                      |
| 2012-01-01                                                                        | × 🗇                                  |
| Poziom języka polskiego                                                           |                                      |
| B2                                                                                | ~                                    |
| Szkoła testowa     X     Twoj       Dane adresowe     Warszawa, Polska       Kraj | ej szkoły nie ma na liście<br>Miasto |
| Polska                                                                            | Warszawa                             |
| Ulica                                                                             | Numer budynku                        |
| Przykładowa                                                                       | 1                                    |
| Kod pocztowy                                                                      |                                      |
| 00-000                                                                            |                                      |
| Dodatkowe, ważne informacje o dziecku<br>Dodatkowe informacje                     | Ţ.                                   |
|                                                                                   | lodai                                |

Należy wypełnić wszystkie pola zgodnie ze stanem faktycznym po czym kliknąć **Dodaj** 

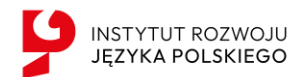

Ważne – Przy wprowadzaniu danych szkoły polonijnej do której uczęszcza dziecko prosimy o sprawdzenie czy szkoła została wprowadzona do naszej bazy danych (pozycja powinna się wyświetlić automatycznie):

| Q           | Przedszkole testowe                              |              | ×a | Twoje | j szkoły nie r | ma na liśo |
|-------------|--------------------------------------------------|--------------|----|-------|----------------|------------|
| Prze<br>War | <b>odszkole testowe</b><br>szawa, 86-150, Polska | $\mathbf{A}$ |    |       |                |            |

W sytuacjach, jeśli szkoła nie pojawia się na liście, należy zaznaczyć opcję "Twojej szkoły nie ma na liście" i wprowadzić dane ręcznie, natomiast jeśli dziecko nie uczęszcza do szkoły polonijnej, opisać więź z Polską.

Po dodaniu dziecka powinien wyświetlić się poniższy ekran z możliwością edycji danych oraz dodania kolejnego uczestnika:

| Jan Kowalski<br>13 lat     | +                                    |
|----------------------------|--------------------------------------|
| Poziom języka polskiego B2 | Dodaj kolejne dziecko                |
| Edytuj Dane dziecka        | Kliknij, aby wprowadzić dane dziecka |
|                            |                                      |

#### Dodawanie uczestnika do wypoczynku

Po dodaniu konta dla wszystkich dzieci można przejść do ich rejestracji na wypoczynki. W tym celu w rozwijanym menu po lewej strony należy kliknąć pole **Lista wypoczynków**:

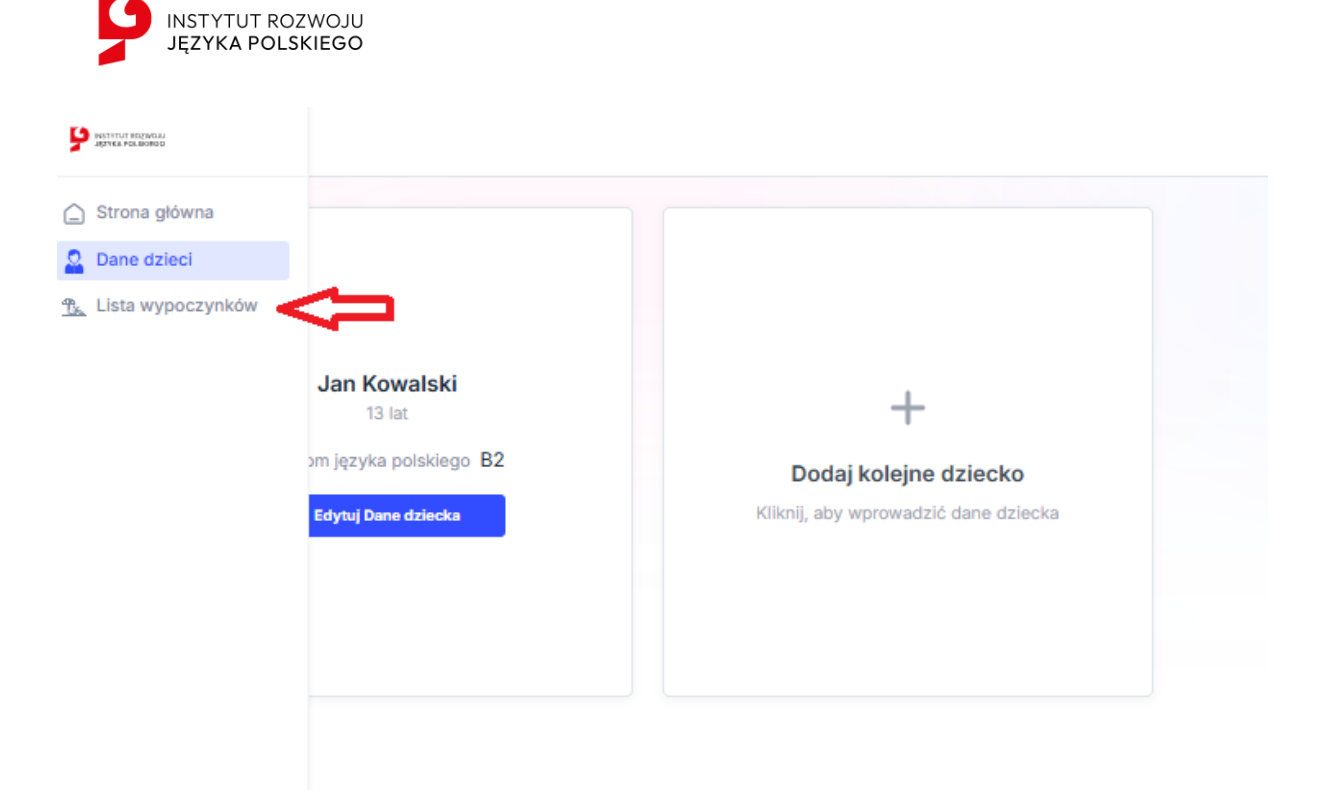

#### Wyświetli się wówczas lista dostępnych wyjazdów wraz z wyszukiwarką:

| When a amount is          | Typ wypoczynku   | Data od          | Data do           |                    |                |
|---------------------------|------------------|------------------|-------------------|--------------------|----------------|
| wypoczynki                | Wybierz typ      | ~ × 🗖            | × 🗂               | Q Wyszukaj po fraz | ie             |
|                           |                  |                  |                   |                    | Szukaj         |
| Nazwa 🗸                   | Data rozpoczęcia | Data zakończenia | Liczba dni pobytu | Wiek uczestników   | Typ wypoczynku |
| Wypoczynek poniedziałkowy | 2025-05-23       | 2025-05-30       | 7                 | f                  | Indywidualny   |
| Wakajki                   | 2025-07-18       | 2025-08-23       | 10                | 13-14              | Grupa          |
| Test2                     | 2025-06-05       | 2025-05-01       | 45                | 1                  | Rodzinny       |
| Test12                    | 2025-07-11       | 2025-07-26       | 10                | 12-15              | Grupa          |
| Test1                     | 2025-05-23       | 2025-05-24       | 3                 | 30                 | Grupa          |

Można zapoznać się z dostępnymi opcjami wypoczynków, sprawdzić, dla jakiej grupy wiekowej są dedykowane, przejrzeć harmonogram i terminy, a następnie – po dokonaniu wyboru – zarejestrować dziecko na wypoczynek.

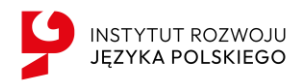

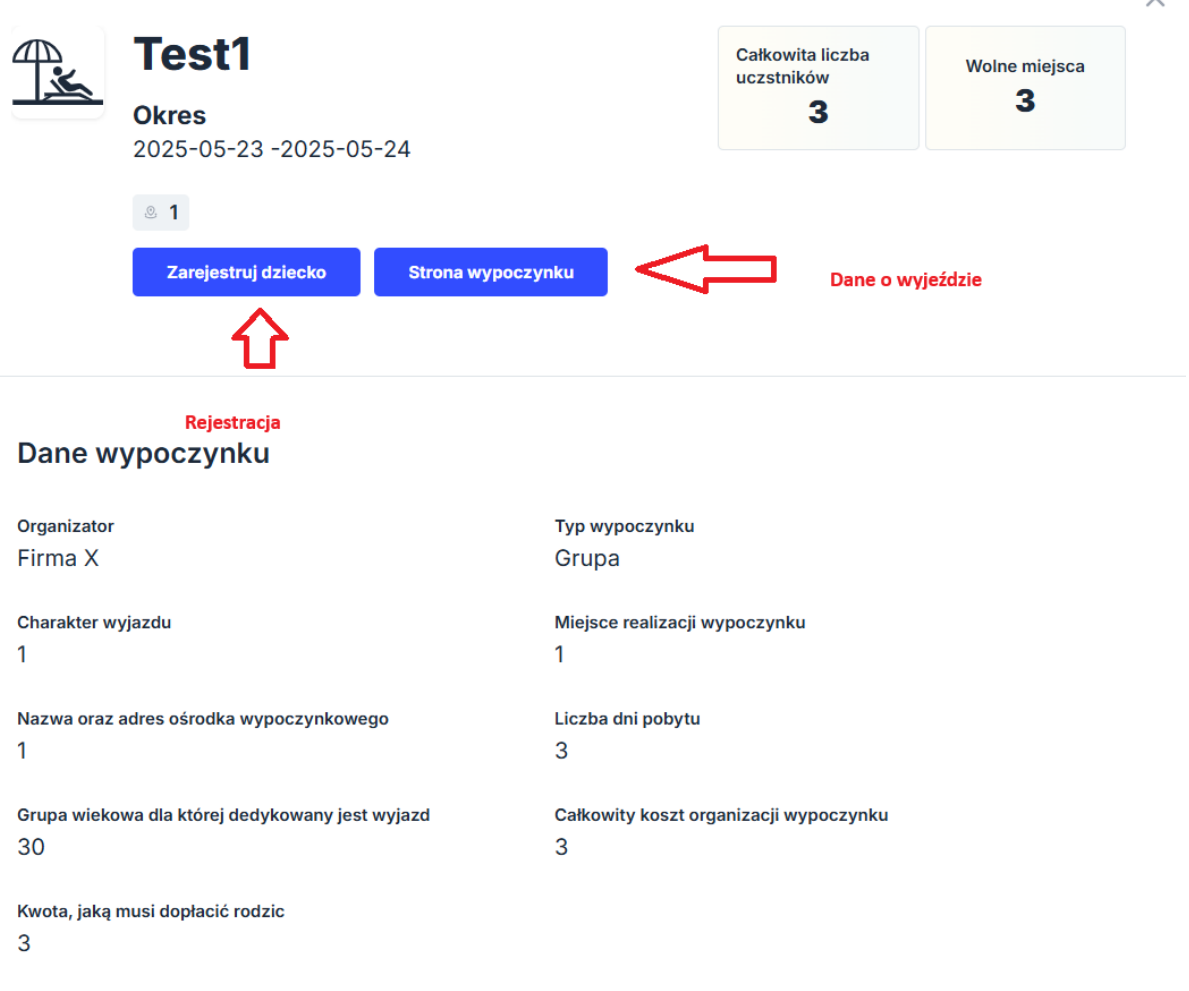

X

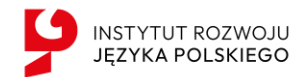

Po kliknięciu **Zarejestruj dziecko** można w szybki sposób dokonać zapisać dziecko na dany wypoczynek:

| Potwierdzenie rejestracji                                                                                                    | ×                                                                                |
|----------------------------------------------------------------------------------------------------|----------------------------------------------------------------------------------|
| Dokonując rejestracji dziecka na wybra<br>potwierdzają Państwo jego udział w da<br>zatwierdzeniu zgłoszenia nie będzi<br>zapisania dziecka na inny wyjazd. Pros<br>się, że jest to właściwy wy | any wypoczynek,<br>nym turnusie. Po<br>e możliwości<br>imy o upewnienie<br>rbór. |
| Wybierz dziecko Jan Kowalski                                                                                                    | $\sim$                                                                           |
| Nie, chcę przejrzeć inne ofe                                                                                                    | rty                                                                              |
| Tak, potwierdzam rejestrację d                                                                                                    | ziecka                                                                           |

Prosimy pamiętać, że zapisanie dziecka następuje dopiero w momencie, gdy mają Państwo pewność co do chęci wysłania go na konkretny obóz lub kolonię. Potwierdzenie rezerwacji jest jednoznaczne z deklaracją udziału w wybranym turnusie. Po dokonaniu rejestracji organizator skontaktuje się z Państwem w celu dopełnienia wszystkich formalności, takich jak podpisanie umowy czy dokonanie dopłaty za wypoczynek.

**Ważne -** Na portalu dostępne są dwa typy wypoczynku – indywidualny oraz grupowy. **Wypoczynek indywidualny** oznacza, że to Państwo odpowiadają za transport dziecka na miejsce kolonii lub obozu. Do wyboru mają Państwo kilka turnusów, spośród których każdy jest dla Państwa dostępny. **Wyjazdy grupowe** są natomiast organizowane dla konkretnych grup – np. uczniów danej szkoły. W takim przypadku zapisu dziecka można dokonać **dopiero po otrzymaniu informacji od szkoły**, że podjęła współpracę z konkretnym organizatorem i została przez niego zakwalifikowana do udziału w danym turnusie.

Po rejestracji wyświetli nam się poniższy ekran:

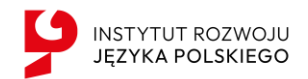

| ę            | Uczestnicy                         |                                      |
|--------------|------------------------------------|--------------------------------------|
|              |                                    |                                      |
|              |                                    |                                      |
| <u>A</u>     | <b>Jan Kowalski</b><br>13 lat      |                                      |
|              | Poziom języka polskiego <b>B2</b>  | +                                    |
|              | Edytuj Dane dziecka                | Dodaj kolejne dziecko                |
|              | Zarejestrowano na wypoczynek Test1 | Kliknij, aby wprowadzić dane dziecka |
|              | Wyrejestruj dziecko                |                                      |
| $\bigotimes$ |                                    |                                      |
| G            |                                    |                                      |

Taka informacja oznacza, że Państwa dziecko zostało zapisane na konkretny wypoczynek. Od tego momentu wszelkie szczegóły oraz formalności należy ustalać bezpośrednio z organizatorem wyjazdu.

**Ważne** - Organizator ma prawo wypisać dziecko z wyjazdu, jeśli nie spełnia ono warunków uczestnictwa – np. ze względu na wiek lub inne kryteria.

W przypadku wyjazdów grupowych, bardzo ważne jest, aby rodzic upewnił się wcześniej w szkole, czy jego dziecko może wziąć udział w danym wypoczynku. Jeśli rodzic zapisze dziecko na wyjazd przeznaczony dla innej grupy (np. innej szkoły), bez wcześniejszej konsultacji – dziecko zostanie wypisane przez organizatora.

Prosimy na bieżąco sprawdzać status rejestracji dziecka w portalu oraz śledzić ewentualne zmiany.